# PENERAPAN SISTEM INFORMASI ARSIP ELEKTRONIK DENGAN MENGGUNAKAN *MICROSOFT ACCESS* 2013 PADA *SALES OFFICE* PT GARUDA INDONESIA (PERSERO) Tbk. KANTOR CABANG PALEMBANG

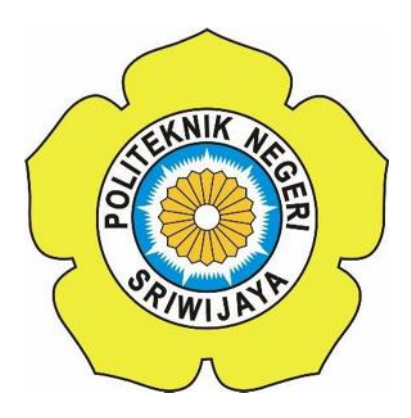

# LAPORAN AKHIR

Dibuat Untuk Memenuhi Syarat Menyelesaikan Pendidikan Diploma III pada Jurusan Administrasi Bisnis Politeknik Negeri Sriwijaya

**OLEH:** 

DESTI LESTARI 061430600462

POLITEKNIK NEGERI SRIWIJAYA JURUSAN ADMINISTRASI BISNIS PALEMBANG 2017 PENERAPAN SISTEM INFORMASI ARSIP ELEKTRONIK DENGAN MENGGUNAKAN MICROSOFT ACCESS 2013 PADA SALES OFFICE PT GARUDA INDONESIA (PERSERO) Tbk. KANTOR CABANG PALEMBANG

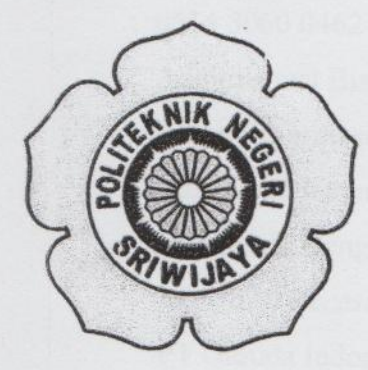

### LAPORAN AKHIR

Diajukan Untuk Memenuhi Syarat Menyelesaikan Pendidikan Diploma III Pada Jurusan Administrasi Bisnis Program Studi Administrasi Bisnis Politeknik Negeri Sriwijaya

> Oleh: Desti Lestari 061430600462

> > Menyetujui,

Pembimbing 1,

dait

Gst. Ayu Oka Windarti, S.E., M.M. NIP 196003271990032001

Al/Hushori, S.E., M.A.B. NIP 197004142001121001

Pembimbing II,

Mengetahui, Ketua Jurusan Administrasi Bisnis Jalaluddin Sayuti, S.E., M. Hum., Res.M NIP 196008061989101001

ii

### SURAT PERNYATAAN

Yang bertanda tangan dibawah ini:

| Nama                  | : Desti Lestari                        |
|-----------------------|----------------------------------------|
| NIM                   | : 0614 3060 0462                       |
| Jurusan/Program Studi | : Administrasi Bisnis                  |
| Mata Kuliah           | : Sistem Informasi Manajemen           |
| Judul Laporan Akhir   | : Penerapan Sistem Informasi Arsip     |
|                       | Elektronik Dengan Menggunakan          |
|                       | Microsoft Access 2013 Pada Sales Offic |
|                       | PT Garuda Indonesia (Persero) Tbk.     |
|                       | Kantor Cabang Palembang                |

Dengan ini menyatakan bahwa:

- 1. Laporan yang saya buat dengan judul sebagaimana tersebut di atas beserta isinya merupakan hasil penelitian saya sendiri
- 2. Laporan Akhir bukanlah plagiat/salinan Laporan Akhir milik orang lain
- 3. Apabila laporan akhir saya plagiat/salinan Laporan Akhir milik orang lain, maka saya sanggup menerima sanksi berupa pembatalan laporan akhir beserta konsekuensinya.

Demikianlah surat pernyataan ini saya buat dengan sebenarnya untuk diketahui oleh pihak-pihak yang berkepentingan.

> Palembang, Mei 2017 Yang Membuat Pernyataan, METERAL 49C90ABF209319202

### LEMBAR PENGESAHAN

| Nama Mahasiswa        | : Desti Lestari                                 |
|-----------------------|-------------------------------------------------|
| NPM                   | : 0614 3069 0462                                |
| Jurusan/Program Studi | : Administrasi Bisnis/Administrasi Bisnis       |
| Judul Laporan Akhir   | : Penerapan Sistem Informasi Arsip Elektronik   |
|                       | Dengan Menggunakan Microsoft Access 2013 Pada   |
|                       | Sales Office PT Garuda Indonesia (Persero) Tbk. |
|                       | Kantor Cabang Palembang                         |

Telah dipertahankan dihadapan Dewan Penguji Ujian Laporan Akhir Jurusan Administrasi Bisnis Dan dinyatakan LULUS

> Pada Hari: Jum'at Tanggal: 4 Agustus 2017

### ТІМ РЕNGUJI

No.

### Nama

- Dr. Paisal, S.E., M.Si 1. Ketua
- Afrizawati, S.E., M.Si 2. Anggota
- Mariskha Z, S.E., M.M 3. Anggota
- Esya Alhadi, S.E., M.M. 4. Anggota

| Tanda Tangan | Tanggal   |
|--------------|-----------|
| A            | 9/8/2017  |
| Mont         | 4/8/ 2017 |
| Minhly-      | 7/8/2017  |
|              | 4/8/ 2017 |

Motto dan Persembahan:

- "Allah never put you in the situation that you can't handle".
  [CIS. Al-Baqarah [2]: 286].
- > We have the same goal but the process that makes us different
- Do Your Best, Let Allah Do The Rest

Saya Persembahkan Untuk; > Ayah dan Ibu Ku Tercinta > Bu Gst. Ayu Oka dan Pak Al-Hushori > Dosen-Dosen Ku > Teman Seperjuangan Kelas NB'14 > Sahabat-Sahabat Ku Almamater Ku Tercinta

### KATA PENGANTAR

Puji syukur kehadirat Allah SWT atas rahmat dan karunia-Nya, Penulis dapat menyelesaikan laporan akhir ini yang berjudul "Penerapan Sistem Informasi Arsip Elektronik Dengan Menggunakan *Microsoft Access* 2013 Pada *Sales Office* PT Garuda Indonesia (Persero) Tbk. Kantor Cabang Palembang". Laporan Akhir ini dibuat sebagai syarat untuk menyelesaikan studi pada Jurusan Admnistrasi Bisnis/Program Studi Administrasi Bisnis, Politeknik Negeri Sriwijaya.

Laporan ini merupakan laporan studi kasus yang dilakukan di *Sales Office* PT Garuda Indonesia (Persero) Tbk. Kantor Cabang Palembang untuk mata kuliah Sistem Informasi Manajemen. Laporan Akhir ini membahas mengenai penerapan sistem informasi arsip elektronik dengan menggunakan *Microsoft Access* 2013.

Penulis sangat berterima kasih kepada semua pihak yang telah membantu dalam pembuatan Laporan Akhir ini. Penulis menyadari bahwa Laporan Akhir ini masih jauh dari kata sempurna, oleh karena iut penulis mengharapkan adanya saran maupun kritik dari para pembaca yang bersifat membangun. Semoga Laporan ini dapat memberikan manfaat dan sumbangan pemikiran untuk perkembangan pengetahuan bagi kita semua. Aamiin.

Palembang, Juli 2016

Penulis

### ABSTRAK

Maksud penulisan Laporan Akhir ini yaitu untuk menerapkan sistem informasi arsip elektronik dengan menggunakan Microsoft Access 2013 pada Sales Office PT Garuda Indonesia (Persero) Tbk. kantor cabang Palembang. Penulis menemukan masalah pada sistem kearsipan yang digunakan Sales Office PT Garuda Indonesia (Persero) Tbk. kantor cabang Palembang yaitu masih menggunakan sistem kearsipan manual yang mengakibatkan lamanya waktu untuk menemukan surat yang dibutuhkan. Penulis memberikan saran sebaiknya menerapkan sistem informasi arsip elektronik dengan menggunakan Microsoft Access 2013 agar dapat menemukan arsip lebih cepat. Data-data dikumpulkan dengan observasi, wawancara serta studi pustaka. Kesimpulan dari laporan akhir ini yaitu sistem kearsipan yang digunakan sales office PT Garuda Indonesia (Persero) Tbk. kantor cabang Palembang masih menggunakan sistem kearsipan manual sehingga mengakibatkan lamanya waktu yang dibutuhkan untuk menemukan surat yang dibutuhkan pimpinan dan sebaiknya perusahaan menggunakan sistem informasi arsip elektronik dengan menggunakan microsoft access 2013 agar menghemat waktu yang untuk menemukan kembali arsip.

Kata Kunci : Arsip Elektronik

### ABSTRACT

The purpose of this Final report is to implementation electronic filling system using *Microsoft Access* 2013 at PT Garuda Indonesia (Persero) Tbk. sales office Palembang branch. The author found problem with filling system used by PT Garuda Indonesia (Persero) Tbk. sales office Palembang branch is still using manual system that made find the required letter take long time. The author suggest this company should apply electronic filling system using *Microsoft Access* 2013 to find required letter faster. The datas collected by observation, interview, also some related literature. The conclusion of this final report is PT Garuda Indonesia (Persero) Tbk. sales office Palembang branch still using manual filling system so it made length of time to find letter that leader needs and this company should use electronic filling system using *Microsoft Access* 2013 to save time find required letter.

**Keywords : Electronic Filling** 

#### UCAPAN TERIMA KASIH

Puji dan syukur penulis panjatkan kepada Allah SWT, karena atas berkat dan karunia-Nya penulis dapat menyelesaikan Laporan Akhir ini dengan tepat waktu. Dalam penyelesaian laporan ini, penulis mendapatkan dukungan dari berbagai pihak yang telah banyak memberikan bantuan, bimbingan, masukkan, serta kritik dan saran. Sehingga Pada kesempatan ini penulis ingin menyampaikan ucapan terima kasih yang sebesar-besarnya kepada :

- Bapak Dr. Ing. Ahmad Taqwa, M.T., selaku Direktur Politeknik Negeri Sriwijaya.
- Bapak A Jalaluddin Sayuti, S.E., M.Hum., Res.M., selaku Ketua Jurusan Administrasi Bisnis Politeknik Negeri Sriwijaya.
- Bapak Diviyanto, S.E., M.M., selaku Sekretaris Jurusan Administrasi Bisnis Politeknik Negeri Sriwijaya.
- 4. Ibu Gst. Ayu Oka Windarti S.E., M.M., selaku Dosen Pembimbing I Laporan Akhir.
- 5. Bapak Al Hushori, S.E., M.A.B., selaku Dosen Pembimbing II Laporan Akhir.
- 6. Seluruh Dosen Jurusan Adminitrasi Bisnis Politeknik Negeri Sriwijaya.
- Bapak Asa Perkasa, selaku *General Manager Sales Office* PT Garuda Indonesia (Persero) Tbk. kantor cabang Palembang.
- 8. Seluruh Staf karyawan *Sales Office* PT Garuda Indonesia (Persero) Tbk. kantor cabang Palembang yang telah membantu dan mendukung penulis selama melakukan penelitian.
- 9. Kedua orang tua dan keluarga besar penulis yang telah memberikan dukungan baik secara moril dan materil serta doa dan melihat kepada penulis sehingga penulis dapat menyelesaikan laporan akhir ini dengan baik.
- Seluruh teman-teman seperjuangan kelas 6 NB yang telah memberikan semangat, dukungan, serta bantuannya dalam menyelesaikan laporan akhir ini.

Demikianlah yang dapat penulis sampaikan ungkapan rasa terima kasih kepada seluruh pihak yang membantu dalam menyelesaikan laporan ini. Atas segala bantuan dari semua pihak penulis mengucapkan terima kasih yang sebesarbesarnya. Semoga Allah SWT akan membalas semua jasa-jasa pihak yang terkait.

Palembang, 20 Juni 2017

Penulis

# **DAFTAR ISI**

| HALAM  | AN JUDUL                                                                                                    | i                                              |
|--------|----------------------------------------------------------------------------------------------------|------------------------------------------------|
| LEMBA  | R PENGESAHAN                                                                                                    | ii                                             |
| SURAT  | PENYATAAN                                                                                                    | iii                                            |
| LEMBA  | R PENGESAHAN PENGUJI                                                                                                    | iv                                             |
| мотто  | DAN PERSEMBAHAN                                                                                                    | v                                              |
| KATA P | ENGANTAR                                                                                                    | vi                                             |
| ABSTRA | AK                                                                                                    | vii                                            |
| ABSTRA | АСТ                                                                                                    | viii                                           |
| UCAPA  | N TERIMA KASIH                                                                                                    | ix                                             |
| DAFTAI | R ISI                                                                                                    | xi                                             |
| DAFTAI | R TABEL                                                                                                    | xiii                                           |
| DAFTAI | R GAMBAR                                                                                                    | xiv                                            |
| DAFTAI | R LAMPIRAN                                                                                                    | xvi                                            |
| BAB I  | PENDAHULUAN                                                                                                    | 1                                              |
|        | <ul> <li>1.1 Latar Belakang Pemilihan Judul</li> <li>1.2 Rumusan Masalah</li> <li>1.3 Ruang Lingkup Pembahasan</li> <li>1.4 Tujuan dan Manfaat</li> <li>1.4.1 Tujuan Penelitian</li> <li>1.4.2 Manfaat Penelitian</li> <li>1.5 Metodelogi Penelitian</li> <li>1.5.1 Ruang Lingkup Penelitian</li> <li>1.5.2 Jenis dan Sumber Data</li> <li>1.5.3 Teknik Pengumpulan Data</li> <li>1.6 Metodelogi Perancangan Sistem Informasi</li> </ul> | 1<br>3<br>4<br>4<br>4<br>4<br>4<br>5<br>5<br>7 |
| BAB II | TINJAUAN PUSTAKA         2.1 Sistem Informasi Manajemen         2.1.1 Pengertian Sistem         2.1.2 Karakteristik Sistem         2.1.3 Pengertian Informasi         2.1.4 Konsep Dasar Sistem Informasi Manajemen         2.1.4.1 Sistem Berbasis Komputer                                                                                                    | <b>9</b><br>9<br>9<br>10<br>11<br>11           |
|        | 2.2 Kearsipan                                                                                                    | 11                                             |

| 2.2.1 Pengertian Arsip 1                                   |
|------------------------------------------------------------|
| 2.2.2 Berbasis Elektronik 1                                |
| 2.2.3 Penyimpanan Arsip 1                                  |
| 2.2.4 Penemuan Kembali Arsip                               |
| 2.2.5 Peran Arsip 1                                        |
| 2.3 Microsoft Access 2013 1                                |
| 2.3.1 Pengertian Microsoft Access 2013 1                   |
| 2.3.2 Menu Pada Microsoft Access 2013 1                    |
| 2.3.3 Kelebihan Microsoft Access 2013                      |
| 2.3.4 Kelemahan Microsoft Access 2013                      |
| 2.2.5 Cara Kerja Microsoft Access 2013                     |
| 2.4 Keterangan Flowchart                                   |
| BAB III GAMBARAN UMUM PERUSAHAAN 2                         |
| 3.1 Sejarah Singkat PT Garuda Indonesia (Persero) Thk 2    |
| 3.2 Logo dan Arti Logo PT Garuda Indonesia (Persero) Thk 2 |
| 3 3 Visi Misi dan Nilai Perusahaan                         |
| 3 3 1 Visi                                                 |
| 3 3 2 Misi 2                                               |
| 3 3 3 Nilai Perusahaan                                     |
| 3.4 Struktur Organisasi                                    |
| 3.5 Uraian Tugas dan Tanggung Jawah                        |
| 3.6 Sistem Kearsipan yang Digunakan Sales Office PT Garuda |
| Indonesia (Persero) Tbk                                    |
| 3.6.1 Hasil Wawancara                                      |
| 3.6.1.1 Hasil Wawancara dengan Sekretaris                  |
| 3.6.1.2 Hasil Wawancara dengan General Manager 4           |
| 3.6.1.3 Hasil Wawancara dengan Finance Manager 4           |
| BAB IV PEMBAHASAN                                          |
|                                                            |
| 4.1 Sistem Kearsipan Manual yang Digunakan Pada Sales      |
| Office PT Garuda Indonesia (Persero) Tbk. Kantor           |
| Cabang Palembang 4                                         |
| 4.2 Penerapan Sistem Kearsipan Elektronik Menggunakan      |
| Microsoft Access 2013 Pada Sales Office PT Garuda          |
| Indonesia (Persero) Tbk. Kantor Cabang Palembang           |
| BAB V KESIMPULAN & SARAN                                   |
| DAFTAR PUSTAKA                                             |
| LAMPIRAN                                                   |

# DAFTAR TABEL

| Tabel 1.1 | Jumlah Surat Masuk dan Surat Keluar    | 2  |
|-----------|----------------------------------------|----|
| Tabel 2.1 | Keterangan Simbol-Simbol Flowchart     | 24 |
| Tabel 3.1 | Format Buku Agenda Surat Masuk 2017    | 37 |
| Tabel 3.2 | Format Buku Agenda Surat Keluar 2017   | 37 |
| Tabel 3.3 | Hasil Wawancara dengan Sekretaris      | 40 |
| Tabel 3.4 | Hasil Wawancara dengan General Manager | 42 |
| Tabel 3.5 | Hasil Wawancara dengan Finance Manager | 43 |

# **DAFTAR GAMBAR**

| Gambar 1.1  | Alur Pencatatan Surat Masuk dan Surat Keluar                           | 7  |
|-------------|------------------------------------------------------------------------|----|
| Gambar 2.1  | Tampilan Awal Microsoft Access 2013                                    | 15 |
| Gambar 2.2  | Title Bar                                                              | 15 |
| Gambar 2.3  | Menu File                                                              | 16 |
| Gambar 2.4  | Menu Home                                                              | 17 |
| Gambar 2.5  | Menu Create                                                            | 17 |
| Gambar 2.6  | Menu External Data                                                     | 17 |
| Gambar 2.7  | Menu Database Tools                                                    | 17 |
| Gambar 2.8  | Tampilan Mengubah Nama File                                            | 19 |
| Gambar 2.9  | Tampilan Database Kosong                                               | 19 |
| Gambar 2.10 | Pop Up Perintah Untuk Menyimpan Tabel                                  | 20 |
| Gambar 2.11 | Tampilan Setelah Di Klik Ok                                            | 20 |
| Gambar 2.12 | Halaman Surat Yang Akan Diisi                                          | 21 |
| Gambar 2.13 | Tampilan Form Wizard Yang Sudah Dipilih                                | 21 |
| Gambar 2.14 | Halaman Untuk Modifikasi Form                                          | 22 |
| Gambar 2.15 | Tampilan Untuk Menambah atau Menghapus                                 | 22 |
| Gambar 2.16 | Record Operation                                                       | 23 |
| Gambar 2.17 | Report                                                                 | 23 |
| Gambar 3.1  | Logo Perusahaan PT Garuda Indonesia                                    | 27 |
| Gambar 3.2  | Struktur Organisasi PT Garuda Indonesia (Persero) Tbk. BO<br>Palembang | 30 |
| Gambar 3.3  | Buku Agenda Surat Masuk dan Surat Keluar Tampak Depan                  | 37 |
| Gambar 3.4  | Map Ordner Surat Masuk dan Surat Keluar                                | 38 |
| Gambar 3.5  | Filling Cabinet                                                        | 40 |
| Gambar 4.1  | Alur Proses Sistem Kearsipan Manual                                    | 45 |
| Gambar 4.2  | Flowchart                                                              | 51 |
| Gambar 4.3  | Tampilan Desktop                                                       | 52 |
| Gambar 4.4  | Tampilan Login                                                         | 52 |

| Gambar 4.5  | Pop Up Perintah Untuk Memilih Username                    | 53 |
|-------------|-----------------------------------------------------------|----|
| Gambar 4.6  | Pop Up Perintah Untuk Mengisi Password                    | 53 |
| Gambar 4.7  | Pop Up Pemberitahuan Login Berhasil                       | 53 |
| Gambar 4.8  | Pop Up Pemberitahuan Username dan Password Tidak<br>Cocok | 54 |
| Gambar 4.9  | Tampilan <i>Home</i>                                      | 54 |
| Gambar 4.10 | Tampilan Letter In                                        | 55 |
| Gambar 4.11 | Form Surat Masuk                                          | 56 |
| Gambar 4.12 | Form Edit Surat Masuk                                     | 56 |
| Gambar 4.13 | Tampilan Setelah Mengklik Search Pada Surat Masuk         | 57 |
| Gambar 4.14 | Tampilan Letter Out                                       | 57 |
| Gambar 4.15 | Form Surat Keluar                                         | 58 |
| Gambar 4.16 | Form Edit Surat Keluar                                    | 59 |
| Gambar 4.17 | Tampilan Setelah Mengklik Search Pada Surat Keluar        | 59 |
| Gambar 4.18 | Tampilan Laporan Surat Masuk                              | 60 |
| Gambar 4.19 | Tampilan Laporan Surat Keluar                             | 60 |
| Gambar 4.20 | Tampilan Menu Users                                       | 61 |
| Gambar 4.21 | Tampilan Form Untuk Menambahkan User                      | 61 |

# DAFTAR LAMPIRAN

- Lampiran 1 Surat Izin Permohonan Pengambilan Data
- Lampiran 2 Surat Balasan Pengambilan Data dari Sales Office PT Garuda Indonesia (Persero) Tbk. kantor cabang Palembang
- Lampiran 3 Lembar Persetujuan Proposal Laporan Akhir
- Lampiran 4 Lembar Rekomendasi Laporan Akhir
- Lampiran 5 Lembar Revisi Laporan Akhir
- Lampiran 6 Lembar Persetujuan Revisi
- Lampiran 7 Lembar Konsultasi Laporan Akhir
- Lampiran 8 Kartu Kunjungan Mahasiswa
- Lampiran 9 Contoh Surat Masuk
- Lampiran 10 Contoh Surat Keluar
- Lampiran 11 Daftar Surat Masuk
- Lampiran 12 Daftar Surat Keluar